# 江西省医疗保障局 医疗保障信息平台建设项目 药品和医用耗材招采管理子系统

## 九江学院附属医院医用耗材公立医疗机构 联盟集中带量采购操作手册

(产品申报、资质上传)

江西省医药价格和采购服务中心

2024年8月

| 目 | 录 |
|---|---|
|   |   |

| <i>—`</i> , | 系统介绍             | 1 |
|-------------|------------------|---|
|             | (一)系统概述          | 1 |
|             | (二)功能预览          | 1 |
| <u> </u>    | 公共服务登录           | 2 |
|             | (一) 登录系统         | 2 |
| 三、          | 产品填报             | 4 |
|             | (一)耗材填报管理-产品申报   | 4 |
|             | (二)耗材填报管理-无码产品申报 | 5 |
| 四、          | 资质上传             | 5 |
|             | (一)耗材填报管理-企业资质上传 | 6 |
|             | (二)耗材填报管理-产品资质上传 | 6 |

#### 一、系统介绍

#### (一) 系统概述

药品和医用耗材招采管理子系统从网络上分为核心区和公共区, 核心区主要是给医保经办人员使用,通过统一门户子系统登录;公共 区主要是给医药机构、生产企业、配送企业使用,通过公共服务平台 门户登录。招采子系统从框架上分为基础数据模块、药品招标管理模 块、医用耗材招标管理模块、药品交易结算模块、医用耗材交易结算 模块和综合监管模块。

药品和医用耗材招采管理子系统为医疗保障局提供药品和医用 耗材招标采购信息的监测监管,同时支撑全省的耗材和耗材的招标采 购工作。通过药品和医用耗材招采管理系统和国家系统进行对接,将 数据进行上传,便于国家统一监测和监管,为国家决策提供相关依据, 便于国家对市场作出调节。

#### (二)功能预览

基础数据:获取国家局下发药品、医用耗材、体外诊断试剂目录 信息及医药机构、生产企业、配送企业等机构信息,为本地开展招标 采购工作提供数据支撑。

招标管理:依托基础数据开展省级招标工作,包含常见的几种招标模式:集中招标采购、直接挂网采购、带量采购、限价采购等。

交易结算:根据招标的结果为根据招标的结果为医疗机构、生产

经营企业提供线上创建采购计划功能,包括挂网目录查看、自主议价、 配送关系管理、短缺药上报、备案采购、采购管理、结算账户管理、 结算发票审核、对账单确认、在线支付等。

综合监管:为各级主管部门提供数据统计、价格分析、执行情况 监测等功能。数据统计从采购信息、医药机构、生产企业、配送企业 等维度进行统计;价格分析从产品、地区、周期等几方面进行分析; 执行情况监测从带量采购完成情况、协议签订情况、货款结算情况、 短缺药申报汇总等方面进行监测。

#### 二、公共服务登录

(一) 登录系统

1. 登录江西医保公共服务平台首 https://ggfw.ybj.jiangxi.gov.cn

| 医保公共服务           | 首页 服务目录<br>—— | 政务中心 | 互动交流 | 下報:158智慧医保app   注册 🗍 😚                | ð.  |
|------------------|---------------|------|------|---------------------------------------|-----|
|                  | 上服务大厅         | :    |      | 次迎来到医保之家<br>使民查询/ カ理 / 一网通办<br>▲ 个人登录 |     |
|                  |               | Â    |      |                                       |     |
| ● <sup>我要查</sup> | ▲ 我要办         |      |      |                                       | 424 |

2. 选择单位账号登录, 输入账号密码, 点击【登录】按钮

#### 第2页共7页

#### 药品和医用耗材招采管理子系统

| 355 医保公共服 | <b>3务</b> 前 | 服务目录 | 政务中心 | 互动交流 | 下載江西智慧医保app   注册                                                                                                    | 登录  |
|-----------|-------------|------|------|------|----------------------------------------------------------------------------------------------------|-----|
|           |             | •    |      |      | 単位無号整定<br>単位無号整定<br>単位の低りたたか人低ら<br>一<br>部人と思う<br>部人と思う<br>部人と思う<br>部人と思う<br>部人と思う<br>部人を読む<br>部人を読む<br>の<br>の<br>の<br>の<br>の<br>の<br>の<br>の<br>の<br>の<br>の<br>の<br>の |     |
|           |             |      |      |      |                                                                                                    | 中乡北 |

3. 点击【进入单位网厅】按钮,进入,完成登录。

| <b>日</b> 55 医保公共服务 | 首页 服务目录 II<br>—— | 政务中心 | 下む[[西智慧医保app   A913****     |       |
|--------------------|------------------|------|-----------------------------|-------|
|                    | 了上服务大厅           |      | <b>欢迎来到网上服务大厅</b><br>数好! 江西 |       |
|                    |                  |      | 进入单位网厅 退出登录                 |       |
| ●我要查               | ▲ 我要办            |      |                             | + J 4 |

3. 点击【招采服务】按钮,出现招采系统图片,点击图片跳转至招采管理 子系统

| 江西医保单位网上服务大厅                      | 语 凝固门产首页                                                                                                    | 🌲 💄 江西平善堂大药房医药连锁有限公司 追出 |
|-----------------------------------|----------------------------------------------------------------------------------------------------|-------------------------|
| 我的服务大厅<br>》 角色认证 数字证书 』 单位管理 我的消息 | 江西         125         50           第25         1         75           第25         0         100           日金和中位服务         田田田田<         0         100 | ■ 抽口资讯 更多资讯>            |
|                                   | <b>1</b> 便捷工具                                                                                                    | ▲ 最新公告 更多公告 >           |
|                                   |                                                                                                    |                         |
|                                   | 空気         第20回遊           医保在线办理         ●           地量取用数         1           地量取用数         1           地量取用数         1           地量取用数         1    | + 3 +                   |

#### 第3页共7页

### 三、产品填报

### (一) 耗材填报管理-产品申报

1. 点击菜单【耗材招标管理-耗材填报管理-产品填报】,进入填报项目页面, 选择对应的项目,进行填报;

|                                                                                                    | Q | 我的工作台 × | AMARAIR                             |               |             |                 |                               |                                                                       |                 |          |                       |
|----------------------------------------------------------------------------------------------------|---|---------|-------------------------------------|---------------|-------------|-----------------|-------------------------------|-----------------------------------------------------------------------|-----------------|----------|-----------------------|
| 我的工作台                                                                                                    |   | 项目列表    |                                     |               |             |                 |                               |                                                                       |                 |          |                       |
| 资质库管理                                                                                                    | ~ | 产品填报项目  | 各称 请输入产品填取项目名称                      |               |             |                 |                               |                                                                       |                 |          | 50 <b>25</b>          |
| 增补报价目录管理                                                                                                    | ~ |         |                                     |               |             |                 |                               |                                                                       |                 |          |                       |
| 产品红网管理                                                                                                    |   | 项目列表    |                                     |               |             |                 |                               |                                                                       |                 |          |                       |
| 配送方案结果管理                                                                                                    | ~ | 序号      | 产品填报项目名称                            |               | 64          | 填报注册            | 填报产                           | 填报方式                                                                  | 企业填报开始日期        | 企业境报结束日期 | 操作                    |
| 统计查询管理                                                                                                    | ~ |         |                                     |               | givia       | UL ROOM         | 004002                        |                                                                       |                 |          |                       |
| 耗材填服管理                                                                                                    | ^ | 11      |                                     | 100 Million   |             |                 |                               | 勾选国家数据                                                                |                 |          | 9874                  |
| CA证书编定                                                                                                    |   | 12      | 書專加人內佔統是头面用转移公立因行50局統國集中#           | 市展水均          | 6           |                 | 0                             | の四国家教団組                                                               |                 |          | at its                |
| 产品信息填报                                                                                                    |   |         |                                     |               |             |                 |                               |                                                                       |                 |          |                       |
|                                                                                                    |   |         |                                     |               |             |                 |                               |                                                                       |                 |          |                       |
| CAMMERNIA                                                                                                    |   |         |                                     |               |             |                 |                               |                                                                       |                 |          |                       |
| CAMPRESSIE                                                                                                    |   |         |                                     |               |             |                 |                               |                                                                       |                 |          |                       |
| CAhoweemat                                                                                                    |   |         |                                     |               |             |                 |                               |                                                                       |                 |          |                       |
| CANDARCE AT                                                                                                    |   |         | 产品质假质目名称                            | 品种<br>数量      | 填报注册<br>证数量 | 噴报产<br>品数量      | 填报方式                          | it û                                                                  | 业填接开始日期         | 企业填报结束日期 | 操作                    |
| CA10時22時は<br>回知21 年<br>取目列表<br>11                                                                                                    |   |         | 产品质据项目名称                            | 品种数量          | 填报注册<br>证数量 | 填报产<br>品数量      | <b>填报方</b>                    | t 企<br>数据                                                             | 业项很开始日期         | 企业填报结束日期 | 操作                    |
| CAIGHEERING<br>项目列表<br>取号<br>11<br>12                                                                                                    |   | 直春市人民医院 | 产品编程项目名称<br>学品周期转公立百行机构建造中带量采购      | 品种<br>数量<br>6 | 噴撥注册<br>证数量 | 項报产<br>函数量<br>0 | <b>填报方</b>                    | t ڀ<br>¢س<br>ع                                                        | 业转展开始日期         | 企业编程结束目期 | 操作<br>現限<br>現限        |
| CAJON 2018 L 4<br>001000 L 4<br>001000 L 4<br>00100 L 4<br>00100 L 4<br>00 |   | 宣春市人民医院 | 产品模模模目名称                            | 品种<br>数量<br>6 | 填报注册<br>证数量 | 項报产<br>品数量<br>0 | <b>填报方式</b><br>勾选国家委<br>勾选国家委 | t â                                                                   | 业化有能开始日期        | 企业项程结束日期 | 操作<br>項版<br>項版        |
| CALON 20184                                                                                                    |   | 宣奋市人民医院 | 产品與假項目名称<br>第4、医用約林公立医疗71和数据集中带量实验  | 品种<br>数量<br>6 | 填报注册<br>证数量 | 與版产<br>品数量<br>0 | <b>填报方式</b><br>勾选国家委<br>勾选国家委 | 式 企<br>效据<br>交错                                                       | 不不能能计称日期        | 企业项报结束日期 | 操作<br>项段<br>观段        |
| CAJGN####LC<br>I 项目列表<br>R 号<br>11<br>12                                                                                                    |   | 宣事也人民愿新 | 产品编程项目名称<br>第4.医用机材公立区17%和原语集中带是采购  | 品种<br>数量<br>6 | 與报注册<br>证数量 | 與服产<br>品数量<br>0 | <b>编报方式</b><br>勾选国家委<br>勾选国家委 | t û<br>Qili                                                           | 业场提升的日期         | 企业项报结束日期 | 操作<br>東受<br>東変        |
| CALGAPERALE<br>原目列表<br>作号<br>11<br>12                                                                                                    |   | 直等市人民医院 | 产品项报项目名称<br>读头医用机材公立区771机构组织中带量运购   | 品种<br>政団<br>6 | 境接注册<br>证数量 | 與擬产<br>品数量<br>0 | <b>填报方式</b><br>勾选国家委<br>勾选国家委 | t â                                                                   | 业项股开始日期         | 企业项服结束日期 | 提作<br>東段<br>東段        |
| CALGNPERBLE<br>项目列表<br>加<br>11<br>12                                                                                                    |   | 主事中人民医院 | 产最續損損目名称<br>第44.至月前村公立区791时转进集中等量间的 | 品峰<br>政団<br>6 | 境接注册<br>证数量 | 與股产<br>品数量<br>0 | <b>填报方式</b><br>勾选国家委<br>勾选国家委 | а<br>ала<br>ала<br>ала<br>ала<br>ала<br>ала<br>ала<br>ала<br>ала<br>а | 네년9418275561888 | 企业编版结束日期 | <b>操作</b><br>項反<br>項股 |

2. 点击按钮【勾选国家产品】按钮跳转勾选页面进行操作;

| 招标项目名    | 588    | 宣春市人民医院秦头<br>机构联盟集中带量采 | 长医用耗材公立医疗<br>《购 | 企业填报开始日期      | 1    |      | 1     | 企业填报结束日期 |               |          |        |                                          |     |
|----------|--------|------------------------|-----------------|---------------|------|------|-------|----------|---------------|----------|--------|------------------------------------------|-----|
| 品种名称     | 请选择    |                        | ~ 耗材            | 统一编码 请输入      |      | 产品名称 | 6 词输入 |          |               | 注册证号     | 请输入    |                                          |     |
| 規格       | 请输入    |                        |                 | <b>型号</b> 清输入 |      | 添加时间 | л я   | 帕日期 至 结束 | 日期            |          | /      | <u>1</u>                                 | ##  |
| 品种目录为空的产 | 品请尽快维持 | 户品种目录                  |                 |               |      | 品种目录 | 请选择   |          | ~ <b>*#</b> 2 | 置品种目录 导出 | 勾选国家产  | R. R. R. R. R. R. R. R. R. R. R. R. R. R | 160 |
| □ 序号     | 品种目录   | 管理类别                   | 耗材统一编码          | 产品名称          | 注册证号 | 规格   | 型号    | 产品材质     | 包装材质          | 转换比      | 最小使用单位 | 包装单位                                     | 生产  |
|          |        |                        |                 |               |      |      |       |          |               |          |        |                                          |     |
|          |        |                        |                 |               |      |      |       |          |               |          |        |                                          |     |
|          |        |                        |                 |               |      |      |       |          |               |          |        |                                          |     |

3. 勾选产品页面,选择品种目录,勾选具体产品,最后点击按钮【勾选产品】,保存成功;

| 品 | 勾选产 | 品  | <b>码</b> 请输入 |                 | 产品名称      | 请输入      |           | 注册证号 请補 | 俞入   |      | 规      | 路 请输入  |      | ×  |
|---|-----|----|--------------|-----------------|-----------|----------|-----------|---------|------|------|--------|--------|------|----|
|   |     | 型  | 長 清输入        |                 |           |          |           |         |      |      |        |        | 查询   | 重置 |
|   | 产品  | 利表 |              |                 |           |          |           |         |      | 品种   | 日录 清选择 | 1      | ✓ 約  | 产品 |
| * |     | 序号 | 管理类别         | 耗材统一编码          | 产品名称      | 注册证号     | 规格        | 型号      | 产品材质 | 包装材质 | 转换比    | 最小使用单位 | 包装单位 |    |
|   |     | 1  | 三类           | C03450210701003 | 髋关节假体-股骨柄 | 国械注/#201 | (B-C2型槽型面 | B-C2    | 结络合金 |      | 1      | 件      | 件    | 北方 |
|   |     |    |              |                 |           |          |           |         |      |      |        |        |      |    |
|   |     |    |              |                 |           |          |           |         |      |      |        |        |      |    |

4. 产品勾选成功后,可以删除勾选的产品或者修改产品品种目录信息,确认 完成后,无需其他操作,不需要提交。

|     | 招标项 | 旧名称     | 宣春市人民医院编<br>机构联盟集中带量 | 些头医用耗材公立医疗<br>使采购 | 企业填报开始日期 | -    | 10.0 |        | 企业     | 真报结束日期   |      |           |              |      |           |
|-----|-----|---------|----------------------|-------------------|----------|------|------|--------|--------|----------|------|-----------|--------------|------|-----------|
|     | 品种名 | 称 请选择   |                      | ✓ 耗材銀             | 1-编码 调输入 |      | 7*1  | 品名称    | 请输入    |          |      | 注册证       | <b>受</b> 请输入 |      |           |
|     | 规   | 格 请输入   |                      |                   | 型号 请输入   |      | 漆    | tasti) | □ 开始日  | 明 至 结束   | 日期   |           |              | 查询   | <u>EE</u> |
| 品种目 | 录为空 | 的产品请尽快维 | 护品种目录                |                   |          |      | 品种   | 目录:    | 无针输液接头 | 正压型 (不含、 | 人間の  | 10日日東 1日東 | 出 勾选国家7      |      | 120       |
|     | 序号  | 品种目录    | 管理类别                 | 耗材统一编码            | 产品名称     | 注册证号 | 規格   |        | 型号     | 产品材质     | 包装材质 | 转换比       | 最小使用单位       | 包装单位 | 生产        |
|     | 1   |         | 100                  |                   | -        | -    | -    |        | 10     | 100      |      |           | 12           |      |           |
|     |     |         |                      |                   |          |      |      |        |        |          |      |           |              |      |           |
|     |     |         |                      |                   |          |      |      |        |        |          |      |           |              |      |           |

### (二) 耗材填报管理-无码产品申报

1. 无国家编码的产品申报请通过【网上办事大厅-耗材办事大厅】其他。具体申报项目以实际公布为准。

| 江西貫<br>药品和医用耗材招采管理系 | Ŕ                                |                 |          |                                                              |                                                                                              | (6) 首页 ④ 您好, 别试生产 ⑤ 退:      |
|---------------------|----------------------------------|-----------------|----------|--------------------------------------------------------------|----------------------------------------------------------------------------------------------|-----------------------------|
| C                   | 耗材办事大厅 ×                         |                 |          |                                                              |                                                                                              |                             |
| 网上办事大厅              | ● 和田田 日日 日本 100 年 1月 日 171 年 100 | 1001中国区交注网      |          | F(0) *Ch17+                                                  | 900102.2C                                                                                    |                             |
| 药品办事大厅              |                                  |                 |          |                                                              |                                                                                              |                             |
| 耗材办事大厅              | 直询服务                             |                 |          | 咨问服务                                                         |                                                                                              |                             |
|                     | 耗材产品信息查询                         | <b>同</b> 企业信用查询 |          | 使量低服务 药品业务科:0791-88 药品业务科:0791-88 耗材业务科:0791-88 技术支持:025-880 | 武力 前时 前期 前时 前期 前期 前期 前期 前期 前期 前期 前期 前期 回答 前期 回答 前期 回答 一個 一個 一個 一個 一個 一個 一個 一個 一個 一個 一個 一個 一個 | 逐 互联网服务                     |
|                     | 其他                               |                 |          |                                                              |                                                                                              |                             |
|                     | 耗材-申请撤销挂网                        | 耗材-挂网价格下调       | ■ 耗材-挂网  | 信息变更                                                         | 新林-疫情防控耗材挂网绿色<br>通道                                                                          | 記 <sup>耗材-带量采购中选产品挂</sup> 网 |
|                     | 新林·体外诊断试剂挂网                      | ■ 耗材 - 挂网信息申诉   | 前 耗材 - 肝 | 功生化试剂信息申<br>报                                                | ■ 耗材-肝功生化试剂信息公示                                                                              | 国家医保编码贯标                    |
|                     | <b>耗材-肝功</b> 拟中选结果公示             |                 |          |                                                              |                                                                                              |                             |

### 四、资质上传

### (一) 耗材填报管理-企业资质上传

1. 点击菜单【耗材招标管理--耗材填报管理--资质上传】,进入资质上传项目 列表页面,选择对应的项目,点击按钮【上传附件】先进行企业资质上传;

|          | Q | 我的工作 | 治 × 产品信息填报 × 产品资质上件 ×                   |      |                     |          |        |        |
|----------|---|------|-----------------------------------------|------|---------------------|----------|--------|--------|
| 我的工作台    |   | 资质」  | 上传项目列表                                  |      |                     |          |        |        |
| 资质库管理    | ~ | 资质上的 | <b>春项目名称</b> 请输入资质上传项目名称                |      |                     |          |        | 20) 22 |
| 增补报价目录管理 | ~ |      |                                         |      |                     |          |        |        |
| 产品挂网管理   |   | 资质」  | 上传项目列表                                  |      |                     |          |        |        |
| 配送方案结果管理 | ~ | 序号   | 资质上传项目名称                                | 品种数量 | 资质填报开始时间            | 资质填报结束时间 | 附件     | 操作     |
| 統計查询管理   | ~ | 1    | including colors, since an other line . |      | And a second second | 10.00    |        |        |
| 耗材填报管理   | ^ | 2    | and the second second                   | 1.0  |                     |          |        |        |
| CA证书绑定   |   | 3    | 宣春市人民医院牵头医用耗材公立医疗机构联盟集中带                | 6    | And a second second |          | 上1985年 |        |
| 产品信息填报   |   |      |                                         |      |                     |          |        |        |
| CA加解密测试  |   |      |                                         |      |                     |          |        |        |
| 产品资质上传   |   |      |                                         |      |                     |          |        |        |
| 产品报价解密   |   |      |                                         |      |                     |          |        |        |
|          |   |      |                                         |      |                     |          |        |        |

2. 上传扫描件页面, 第一步先下载模板,所以资质信息根据模板中的信息 进行排版合并制作成一个 PDF 文件, 第二步点击上传按钮进行上传, 最后第三步 点确认,完成附件上传;

|      | ■上传扫描件  |                | 下载模板        | ×   |
|------|---------|----------------|-------------|-----|
|      | 承诺函模板下载 | *              |             | - 1 |
| ٤、导尿 | 选择文件    | 点击上传<br>请上传pdf |             |     |
|      | 联系人     | 请输入联系人         | 按模板<br>制作附件 |     |
| 盟集中带 | 联系方式    | 请输入联系方式        | 上传          | _   |

3. 完成附件上传后,点击项目中操作列【资质填报】按钮进行产品资质信息 上传;

| 资质 | L传项目列表                                                                                                    |      |                   |                            |      |      |
|----|----------------------------------------------------------------------------------------------------|------|-------------------|----------------------------|------|------|
| 序号 | 资质上传项目名称                                                                                                    | 品种数量 | 资质填报开始时间          | 资质填报结束时间                   | 附件   | 操作   |
| 1  |                                                                                                    |      |                   |                            | 1000 | 1    |
| 2  | and the second second sec |      | the second second | Read and the second second |      |      |
| 3  | 宣春市人民医院牵头医用耗材公立医疗机构联盟集中带                                                                                                    | 6    |                   |                            | 📾 x  | 填报资质 |
|    |                                                                                                    |      |                   |                            |      |      |
|    |                                                                                                    |      |                   |                            |      |      |
|    |                                                                                                    |      |                   |                            |      |      |
|    |                                                                                                    |      |                   |                            |      |      |
|    |                                                                                                    |      |                   |                            |      |      |

#### (二)耗材填报管理-产品资质上传

 1. 点击操作列表【上传资质】按钮, 弹出的页面中上传注册证扫描件、产品 说明书扫描件、产品图片, 产品资质文件; 上传完成后可以点击按钮【查看资质】

#### 第6页共7页

#### 药品和医用耗材招采管理子系统

#### 按钮进行查看。

| 招标项目名称           | 宣春市人民医院奉头医用耗村2<br>机构联盟集中带量采购                                                                                                    | 公正医疗 | 资质    | 填报周期                                                                                                    | -    |         |           | 总产品数                                                                                                    | 重 1  |     | BH    | 专资质产品数量  | 0      |
|------------------|----------------------------------------------------------------------------------------------------|------|-------|----------------------------------------------------------------------------------------------------|------|---------|-----------|----------------------------------------------------------------------------------------------------|------|-----|-------|----------|--------|
|                  |                                                                                                    |      |       |                                                                                                    |      |         |           |                                                                                                    |      |     |       |          |        |
| 品种名称 请选择         | \$ v                                                                                                    | 耗材统一 | 编码 请能 | 韵入                                                                                                    |      | 产品名称    | 请输        | λ                                                                                                    |      |     | 注册证号  | 请输入      |        |
| 规格 请输)           | <                                                                                                    |      | 型号 消率 | 魞                                                                                                    |      | 资质上传状态  | 请选        | 降                                                                                                    |      | ~ 资 | 版上传时间 | 日 开始日期   | 至 结束日期 |
|                  |                                                                                                    |      |       |                                                                                                    |      |         |           |                                                                                                    |      |     |       |          | 前量     |
| 产品列表             |                                                                                                    |      |       |                                                                                                    |      |         |           |                                                                                                    |      |     |       |          | 导出 返回  |
| 序号 品种目录          | 管理类别 耗材统一编码                                                                                                    |      | 产品名称  | 注册证                                                                                                    | 号 規格 | 型号      | ł         | 产品材质                                                                                                    | 包装材质 | 转换比 | 最小使用  | 单 资质上传状态 | 操作     |
| 1                | 10. 20.000                                                                                                    |      |       |                                                                                                    |      |         |           | -                                                                                                    |      |     |       | 未上传      | 上传资质   |
|                  |                                                                                                    |      |       |                                                                                                    |      |         |           |                                                                                                    |      |     |       |          |        |
| <sup>™项目名称</sup> | 167798 H- L HFR -194                                                                                                    |      | 资质現他  | 周期                                                                                                    |      |         |           |                                                                                                    | 前數重  | 1   |       | 已上传资质产品  |        |
| 基础信息             |                                                                                                    |      |       |                                                                                                    |      |         |           |                                                                                                    |      |     |       |          |        |
| 品种名称             | CONTRACTOR OF STREET, STREET, | 注册证编 | 5     | - March Street Street S |      |         |           |                                                                                                    |      |     |       |          |        |
| 耗材统一编码           |                                                                                                    |      |       |                                                                                                    |      | 产品名     | 称         | 外科手术引流导管套装                                                                                                    |      |     |       |          |        |
| 规格               |                                                                                                    | 型    | .号 ·  | YDI                                                                                                    |      |         |           |                                                                                                    |      |     |       |          |        |
| 产晶材质             | 不区分                                                                                                    | 包装材  | 质     |                                                                                                    |      |         |           |                                                                                                    |      |     |       |          |        |
| 转换比              | 1                                                                                                    |      |       |                                                                                                    |      | 最小使用单   | 位         | <del>夜</del>                                                                                                    |      |     |       |          |        |
| 包装单位             | 立                                                                                                    |      |       |                                                                                                    |      | 生产企     | <u>Nk</u> | THE REPORT OF THE PARTY OF THE PARTY OF THE |      |     |       |          |        |
| 资质信息             |                                                                                                    |      |       |                                                                                                    |      |         |           |                                                                                                    |      |     |       |          |        |
| 注册证扫描件           | 点击上传<br>请上传pdf                                                                                                    |      |       |                                                                                                    |      | 产品说明书扫描 | i件<br>i   | 点击上传<br>青上传pdf                                                                                                    |      |     |       |          |        |
| 产品图片             | 点击上传                                                                                                    |      |       |                                                                                                    |      |         |           |                                                                                                    |      |     |       |          |        |
|                  |                                                                                                    |      |       |                                                                                                    |      |         |           |                                                                                                    |      |     |       |          | 保存 关闭  |